| 類別 | Top FAQ on XF | PAC_WES | 2009  |    |            | 編號 | 1-006-06 |
|----|---------------|---------|-------|----|------------|----|----------|
| 作者 | Amber         | 版本      | 1.0.0 | 日期 | 2012/03/09 | 頁數 | 1/2      |

## 如何變更語系?

| 滴/   | Ħ1   | 5 |
|------|------|---|
| UHU/ | 11/1 | 1 |

| 平台                | 作業系統版本  | XPAC utility 版本 |
|-------------------|---------|-----------------|
| <b>XP-8000</b> 系列 | WES2009 | 所有版本            |
| XP-8000-Atom 系列   | WES2009 | 所有版本            |
|                   |         |                 |
|                   |         |                 |

注意!

欲變更系統的任何設定之前,請先關閉EWF的保護,方能使變更值生效;設定完成之後, 請再開啓EWF的保護,以保護您系統的安全。

步驟1:開始→設定→控制台→開啓地區及語言選項。

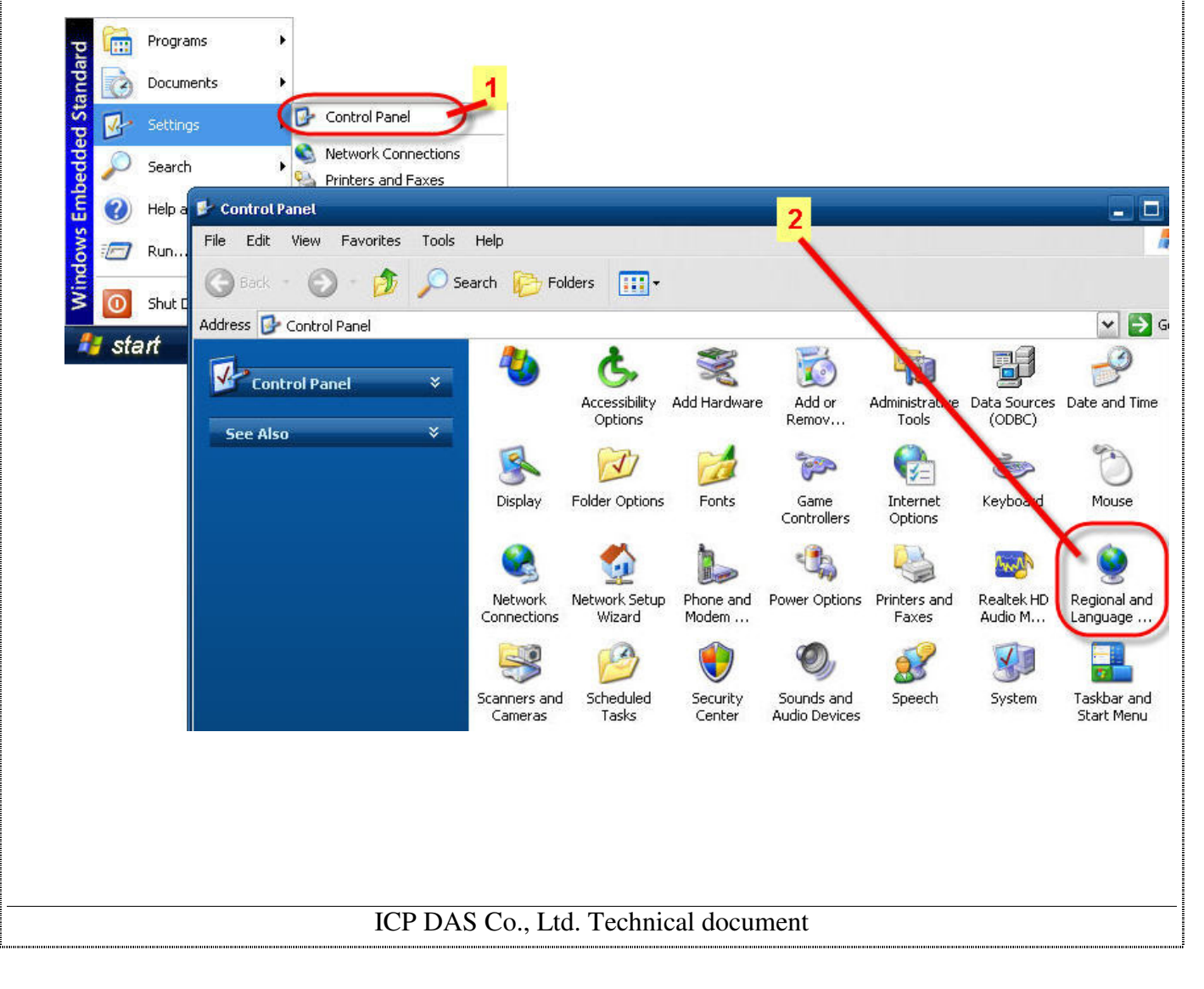

| 類別 | Top FAQ on XF | PAC_WES | 2009  |    |            | 編號 | 1-006-06 |
|----|---------------|---------|-------|----|------------|----|----------|
| 作者 | Amber         | 版本      | 1.0.0 | 日期 | 2012/03/09 | 頁數 | 2/2      |

**步驟 2**:選擇**語言**頁籤→從用於功能表和對話方塊的語言的下拉式選單中選擇欲變更的語系(例 如繁體中文)→點選**套用**按鈕→跳出的警告視窗提示您必須先登出 Windows 再登入,變更值才會 生效,點選確定按鈕→最後按確定。

| gional Option                       | Languages Advanced                                                                                                   |
|-------------------------------------|----------------------------------------------------------------------------------------------------|
| -<br>Fext services a                | nd input languages                                                                                                   |
| To view or cha                      | nge the languages and methods you can use to enter                                                                   |
| text, click Detai                   | ls.                                                                                                    |
|                                     | Details                                                                                                    |
| Supplemental la                     | nguage support                                                                                                    |
| vlost languages<br>select the appro | are installed by default. To install additional languages, oppriate check box below.                                 |
| Install files                       | for complex script and right-to-left languages (including                                                            |
| Install files                       | for East Asian Janquages 2                                                                                           |
| The second second                   |                                                                                                    |
| Language use                        | d in menus and dialogs                                                                                               |
| 由动感触)                               |                                                                                                    |
| 工入(飛艇)                              |                                                                                                    |
| 十八(赤垣)                              |                                                                                                    |
| T入(赤腹)                              |                                                                                                    |
|                                     |                                                                                                    |
|                                     |                                                                                                    |
|                                     | 3                                                                                                    |
|                                     | 53                                                                                                    |
|                                     | 5<br>OK Cancel Apply                                                                                                 |
|                                     | 5<br>OK Cancel Apply                                                                                                 |
|                                     | 5<br>OK Cancel Apply                                                                                                 |
| Change F                            | 5<br>OK Cancel Apply<br>Regional Options                                                                             |
| Change I                            | 5<br>OK Cancel Apply<br>Regional Options                                                                             |
| Change F                            | 5<br>OK Cancel Apply<br>Regional Options<br>Changes to the UI Language will not take effect until you logoff and log |

步骤3:開始→關機→從下拉式選單中選擇登出 Administrator→確定→靜待幾秒回到登入畫面,直接點選 OK 按鈕登入 Windows (Administrator 的密碼預設為空密碼)。

ICP DAS Co., Ltd. Technical document